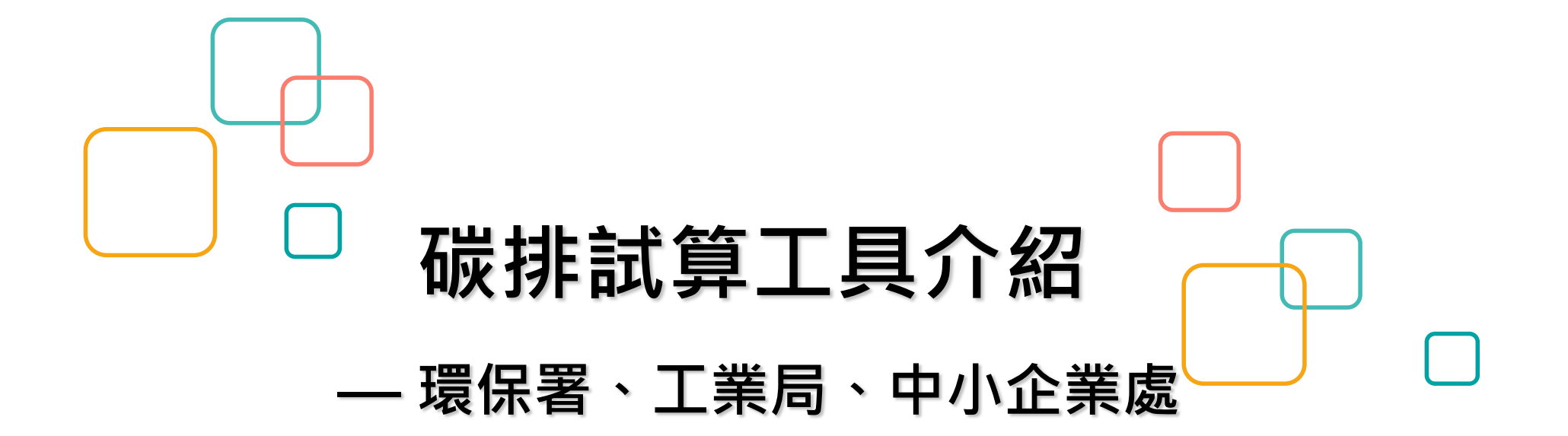

#### 財團法人成大研究發展基金會 主講人:陳嬿琦

[為保障民眾文書軟體選擇自由,政府持續推動ODF格式,提供檔案給別人時請先優先使用ODF格式]

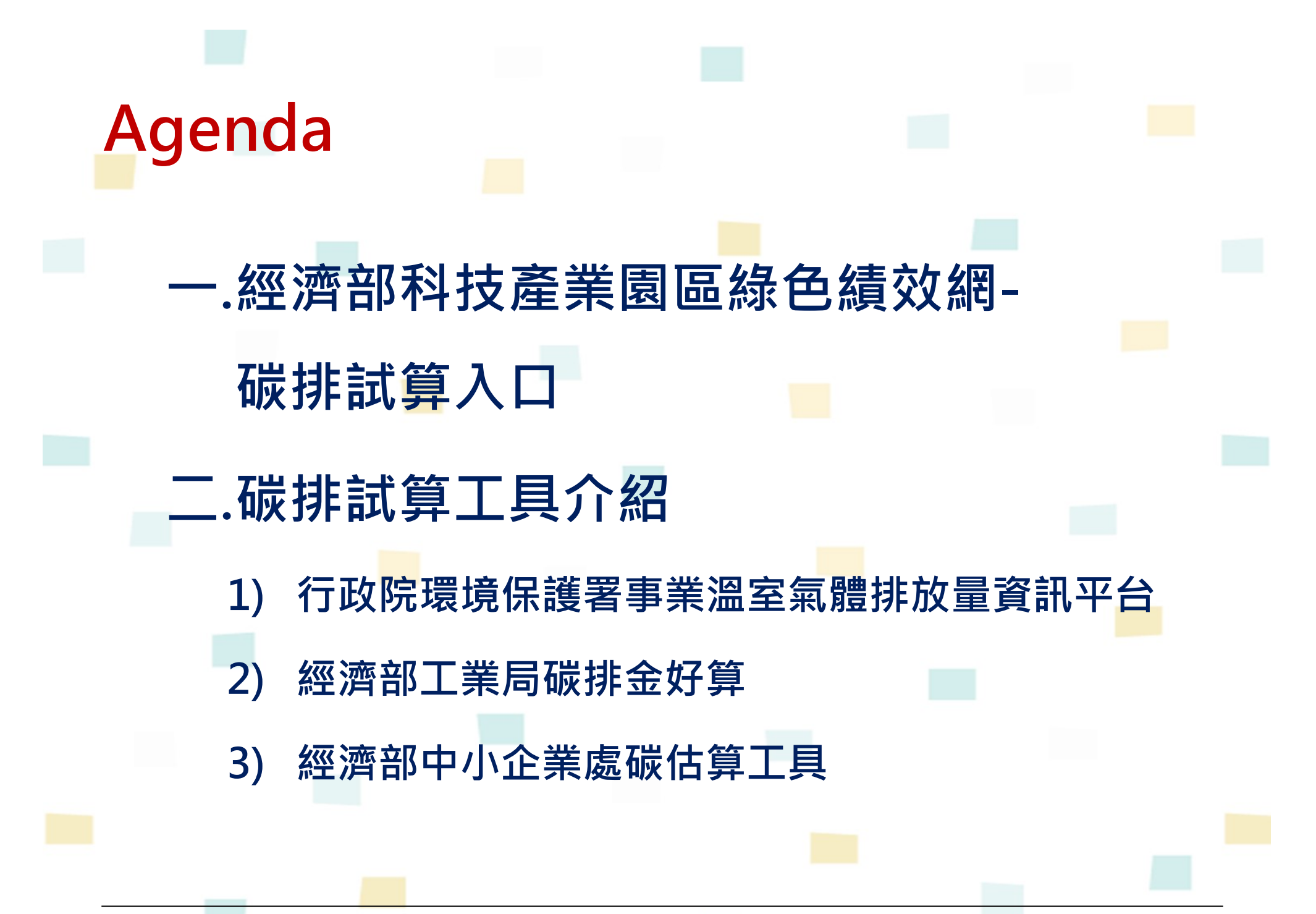

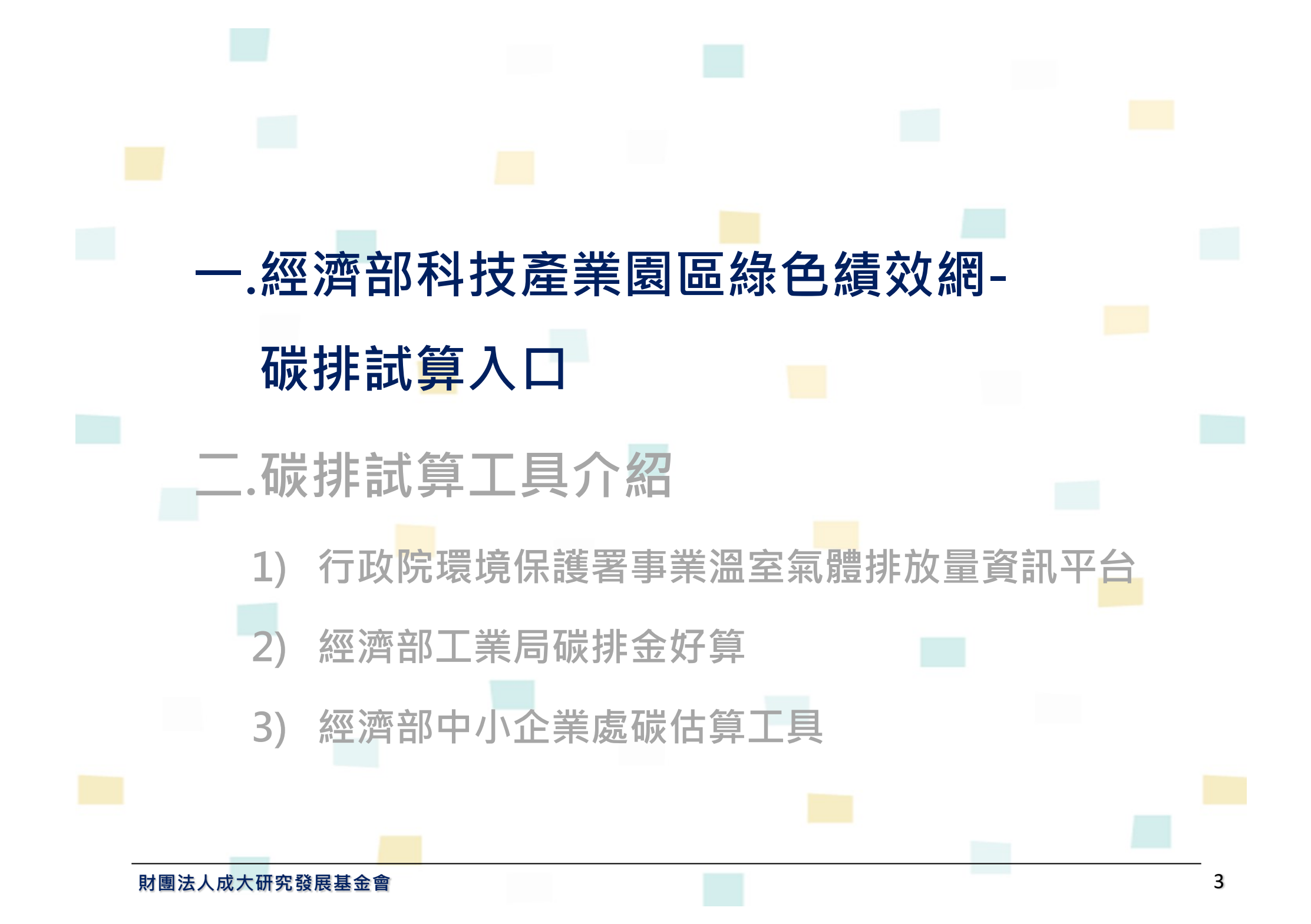

## 經濟部科技產業園區綠色績效網-碳排試算入口

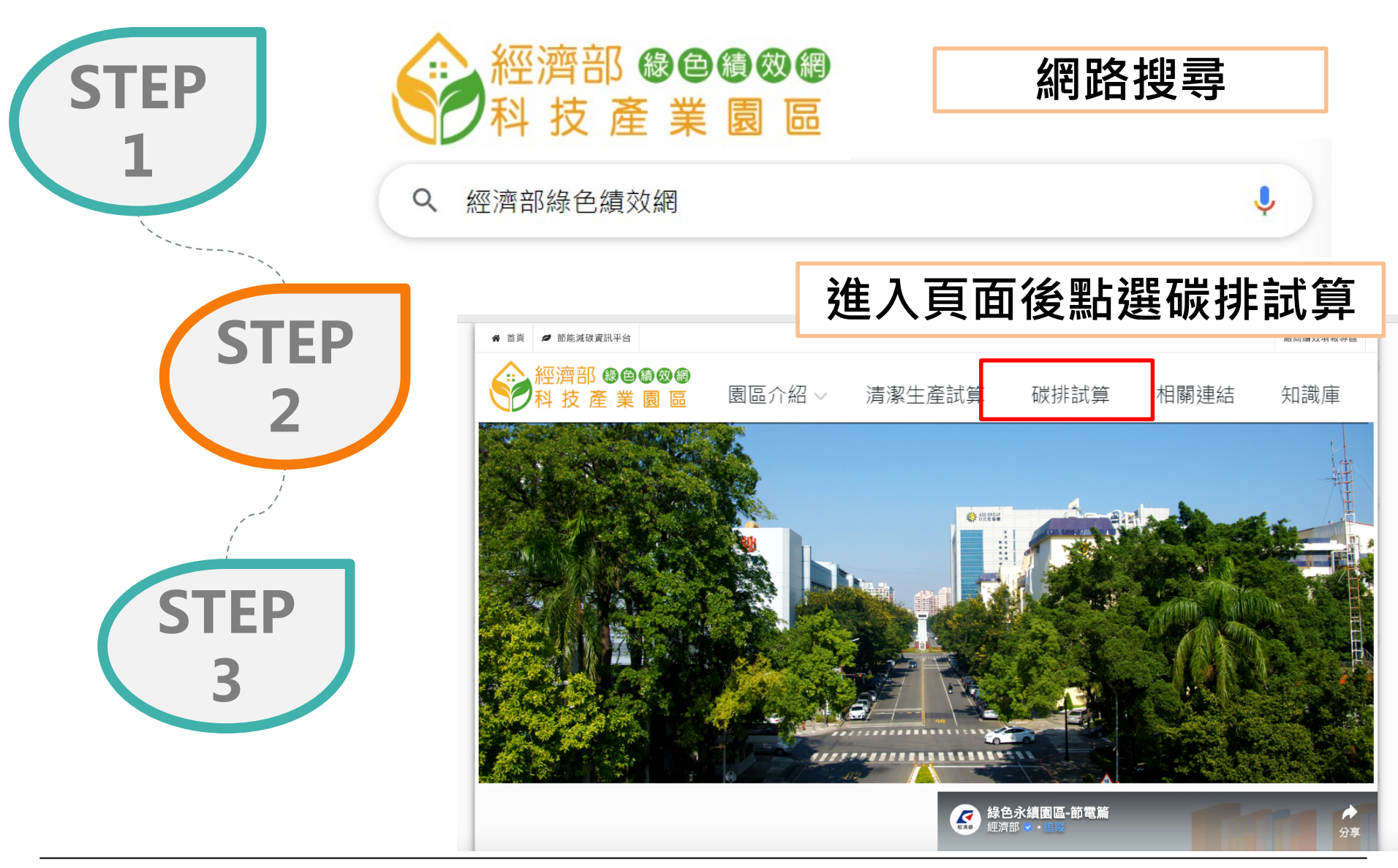

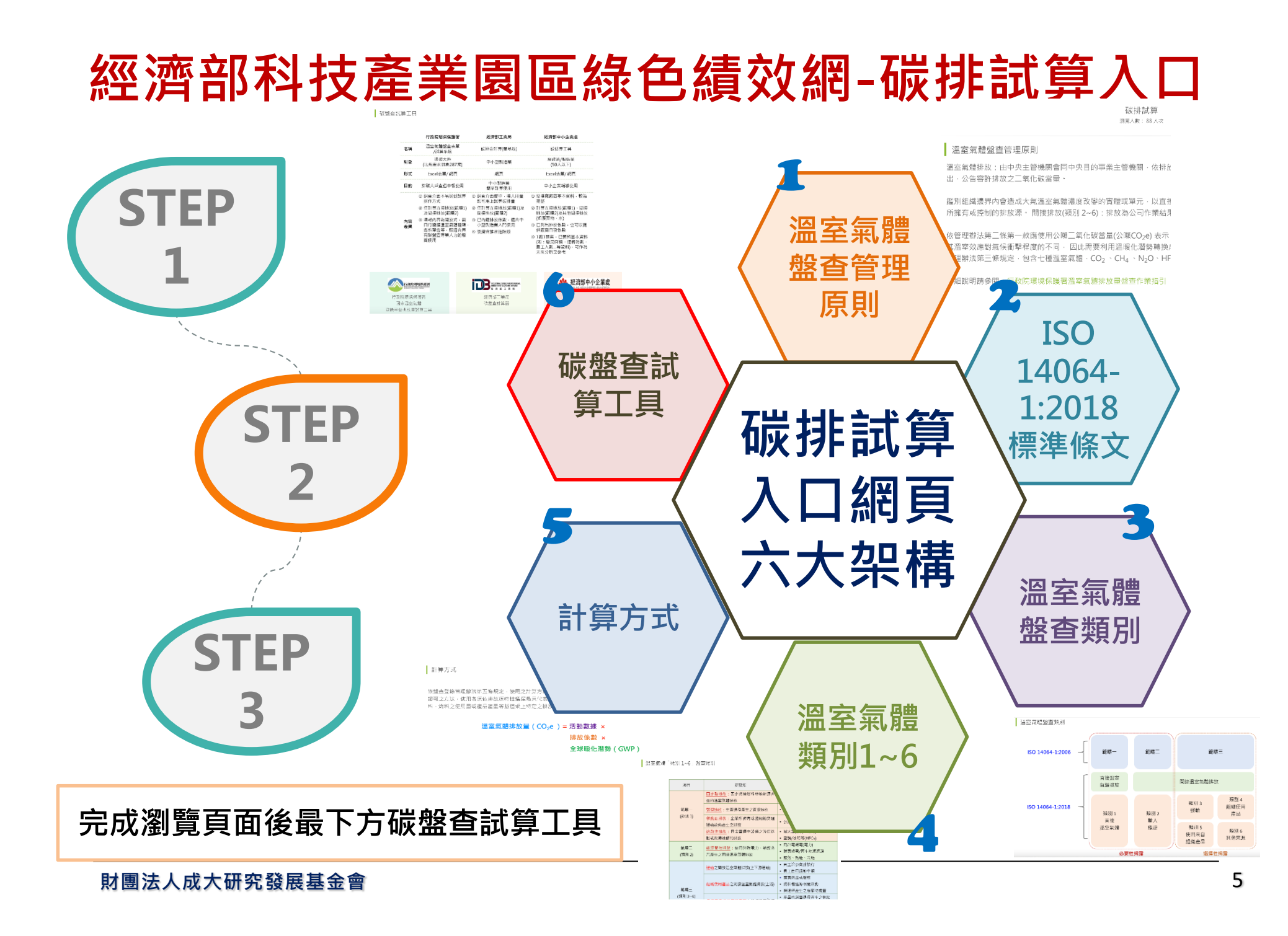

## 經濟部科技產業園區綠色績效網-碳排試算入口

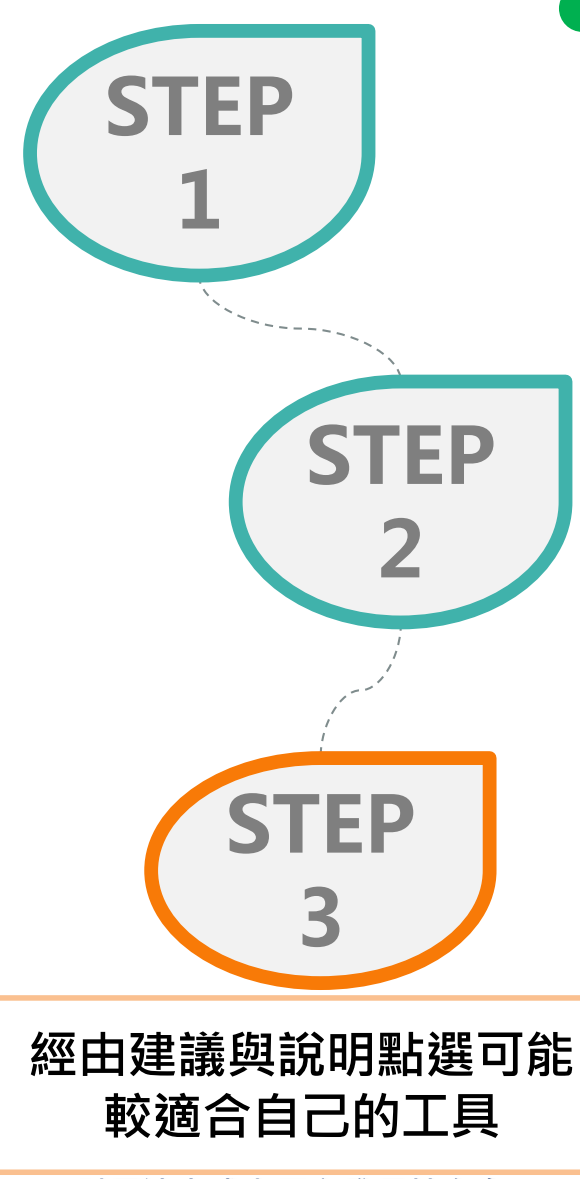

| 財團法人成大研究發展基金 | Ê |
|--------------|---|
|--------------|---|

|        | 行政院環境保護署                                                                                                    | 經濟部工業局                                                                                                    | 經濟部中小企業處                                                                                                    |
|--------|----------------------------------------------------------------------------------------------------|----------------------------------------------------------------------------------------------------|----------------------------------------------------------------------------------------------------|
| 名稱     | 事業溫室氣體排放量<br>資訊平台                                                                                                    | 碳排金好算                                                                                                    | 碳估算工具                                                                                                    |
| 對象     | 排碳大戶<br>(法規要求對象287家)                                                                                                    | 中小型製造業                                                                                                    | 服務業/製造業<br>(50人以下)                                                                                                    |
| 形式     | Excel表單/ 網頁                                                                                                    | 網頁                                                                                                    | Excel表單/ 網頁                                                                                                    |
| 目的     | 排碳大戶查證申報使用                                                                                                    | 中小製造業<br>簡單計算使用                                                                                                    | 中小企業輔導使用                                                                                                    |
| ①      | <ul> <li>網頁介面不易找到試算操作方式</li> <li>僅計算直接排放(類別1)及間接排放(類別2)</li> <li>填報內容為開放式,需自行選擇溫室氣體種類、燃料單位等,較適合具有碳盤查專業人力的廠商使用</li> </ul> | <ul> <li> 網頁介面簡單,填入用量即<br/>可馬上試算碳排量 </li> <li> 僅計算直接排放(類別1)及間<br/>接排放(類別2) </li> <li> 已內建排放係數,適合中小<br/>型製造業入門使用 </li> <li> 後續會推出進階版 </li> </ul> | <ul> <li>1 需填寫廠商基本資料,較為完整</li> <li>2 計算直接排放(類別1)、間接排放<br/>(類別2)及其他間接排放(如廢棄<br/>物、水)</li> <li>3 已列出排放係數,也可以提供廠<br/>商自設係數</li> <li>4 1廠1檔案,已預留基本資料(如:<br/>廠房面積、運轉時數、員工人<br/>數等資料),可作為未來分析之<br/>參考</li> </ul>                                                                                                    |
| î<br>事 | <b>行政院環境保護署</b><br>行政院環境保護署<br>業溫室氣體排放量<br>資訊平台                                                                          | NOUSTRIAL DEVELOPMENT BURGAN,<br>MINISTRY OF COMMUN. AFAINS<br>展演部工業局<br>經濟部工業局<br>破排金好算                                                        | 経済部中小企業     SMAIL AND MEDIAL IN HERINGE ADVINISION     MINISTRY OF ECONOMIC AFFARS     MAIL NO MEDIAL IN HERINGE ADVINISION     MINISTRY OF ECONOMIC AFFARS     MINISTRY OF ECONOMIC AFFARS     MINISTRY OF ECONOMIC |

## 各盤查對象適用之盤查範疇

| 盤查範疇                       | 百接 排放       | 間接                  | 排放                    |
|----------------------------|-------------|---------------------|-----------------------|
| 盤查對象                       | (範疇一/類別1)   | 能源間接排放<br>(範疇二/類別2) | 其他間接排放<br>(範疇三/類別3~6) |
| (一)環保署公告納管事業               | 0           | 0                   | ×                     |
| (二)金管會指定揭露對象               | 0           | 0                   | ×                     |
| (三)跨國企業或國內產業<br>供應鏈中之利害關係人 | 0           | $\bigtriangleup$    | $\bigtriangleup$      |
| (四)自願性參與者                  | 0           | $\Delta$            | $\bigtriangleup$      |
| O表示必須執行;△表示祷<br>入)。        | 】其盤查目的;×表示領 | 無須執行(非必要・但          | 事業若有需求亦可納             |

| 範疇         | 排放別  | 類別  | 内容                       | 排放源                                                 |
|------------|------|-----|--------------------------|-----------------------------------------------------|
| 範疇一        | 直接排放 | 類別1 | 直接溫室氣體排放與移除              | 冷媒(冷氣、冰水主機等)、緊急發電機、堆高機、化<br>糞池、滅火器、製程排放、汽柴油、天然氣、燃料油 |
| 範疇 <u></u> |      | 類別2 | 輸入能源之間接溫室氣體排放            | 外購電力、外購能源(蒸汽等)                                      |
|            |      | 類別3 | 運輸造成之間接溫室氣體排放            | 上游的運輸及配送、下游的運輸及配送、員工通勤、<br>客戶及訪客運輸、商務旅行             |
| 範疇三        | 間接排放 | 類別4 | 組織使用產品造成之間接溫室氣體排放        | 購買商品和服務、資本貨物、處置固態和液態廢棄物<br>資產使用                     |
|            |      | 類別5 | 使用來自組織之產品造成之間接溫室氣體<br>排放 | 產品使用、下游租賃資產、產品壽命終止階段、投資                             |
|            |      | 類別6 | 其他來源造成之間接溫室氣體排放          | 任何其他類別中無法報告的組織特定排放量                                 |

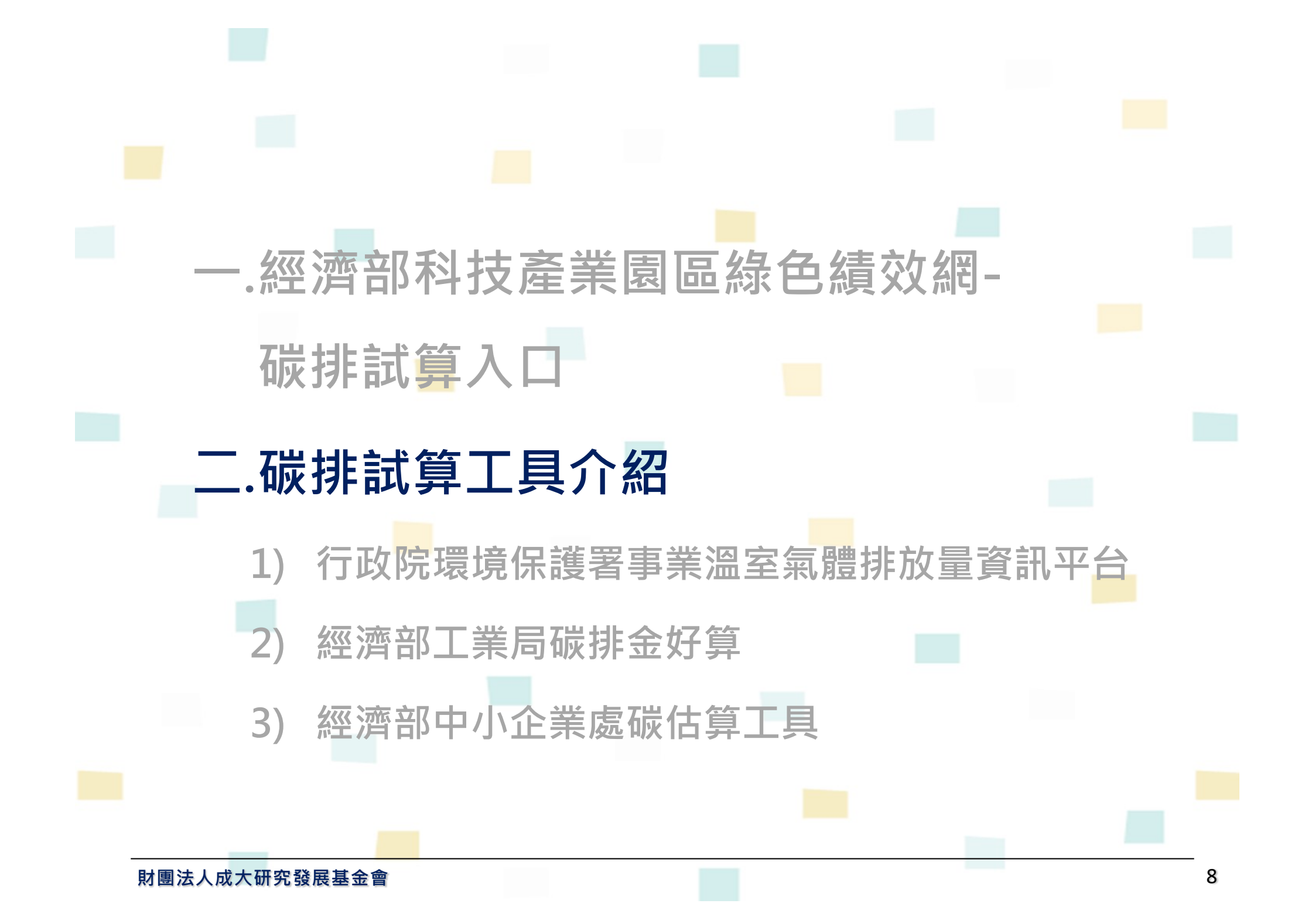

## 碳排試算工具介紹

|          | 行政院環境保護署                                                                                                    | 經濟部工業局                                                                                                    | 經濟部中小企業處                                                                                                    |
|----------|----------------------------------------------------------------------------------------------------|----------------------------------------------------------------------------------------------------|----------------------------------------------------------------------------------------------------|
| 名稱       | 事業溫室氣體排放量<br>資訊平台                                                                                                    | 碳排金好算                                                                                                    | 碳估算工具                                                                                                    |
| 對象       | 排碳大戶<br>(法規要求對象287家)                                                                                                    | 中小型製造業                                                                                                    | 服務業/製造業<br>(50人以下)                                                                                                    |
| 形式       | Excel表單/ 網頁                                                                                                    | 網頁                                                                                                    | Excel表單/ 網頁                                                                                                    |
| 目的       | 排碳大戶查證申報使用                                                                                                    | 中小製造業<br>簡單計算使用                                                                                                    | 中小企業輔導使用                                                                                                    |
| 內容<br>差異 | <ol> <li>網頁介面不易找到試算操<br/>作方式</li> <li>僅計算直接排放(類別1)<br/>及間接排放(類別2)</li> <li>填報內容為開放式,需自<br/>行選擇溫室氣體種類、燃<br/>料單位等,較適合具有碳<br/>盤查專業人力的廠商使用</li> </ol> | <ol> <li>網頁介面簡單,填入用量<br/>即可馬上試算碳排量</li> <li>僅計算直接排放(類別1)及<br/>間接排放(類別2)</li> <li>已內建排放係數,適合中<br/>小型製造業入門使用</li> <li>後續會推出進階版</li> </ol> | <ol> <li>需填寫廠商基本資料,較為完整</li> <li>計算直接排放(類別1)、間接排放(類別2)<br/>及其他間接排放(如廢棄物、水)</li> <li>已列出排放係數,也可以提供廠商自設<br/>係數</li> <li>1廠1檔案,已預留基本資料(如:廠房面<br/>積、運轉時數、員工人數等資料),可<br/>作為未來分析之參考</li> </ol> |
|          | 行政院環境保護署<br>行政院環境保護署<br>事業溫室氣體排放量<br>資訊平台                                                                                                    | INDUSTRIAL DEVELOPMENT BUREAU,<br>MINISTRY OF ECONOMIC AFFAIRS           經濟部工業局           經濟部工業局           碳排金好算                        |                                                                                                    |

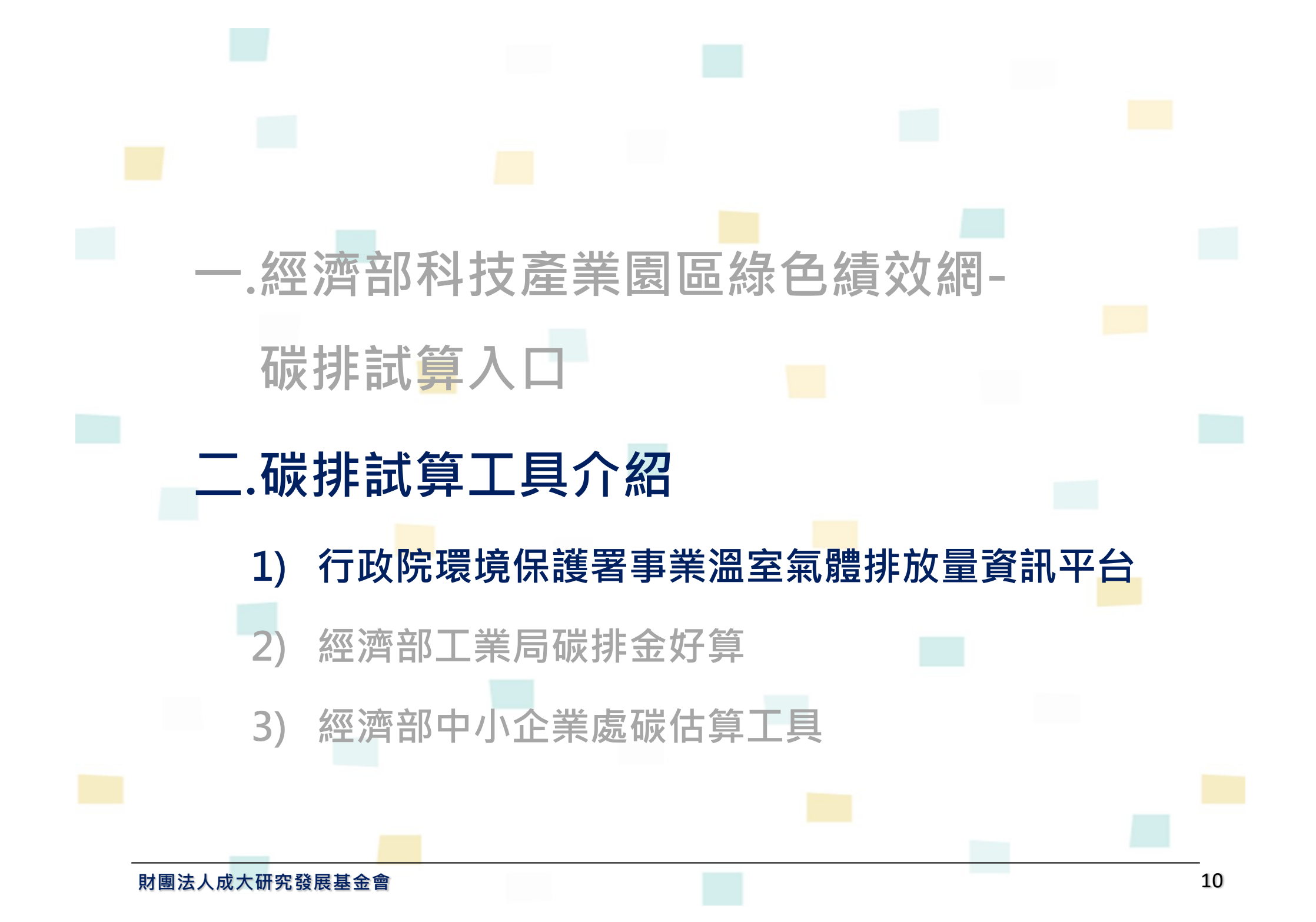

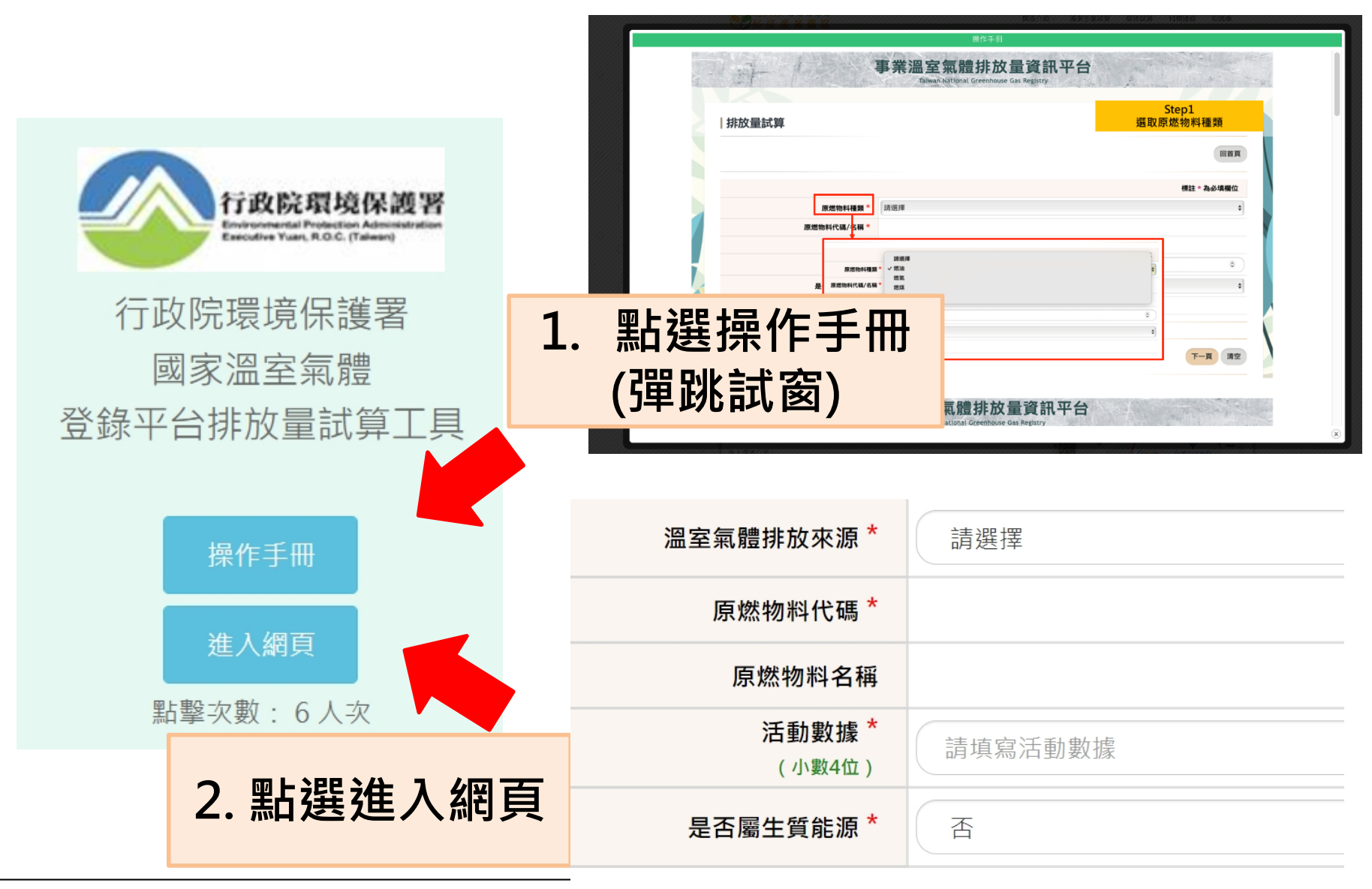

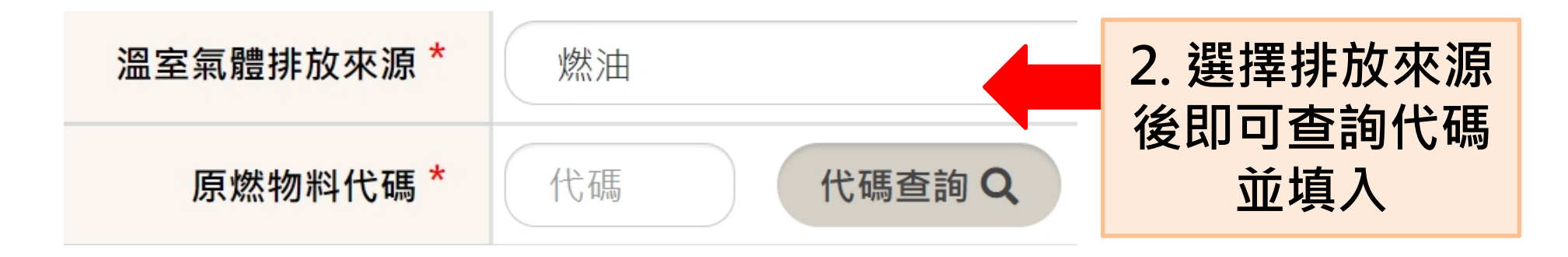

| 溫室氣體排放來源*       燃油       3. 填入活動數據<br>及選擇是否屬<br>生質能源         原燃物料代碼*       170004       代碼查詢 Q         原燃物料名稱       航空燃油         活動數據*<br>(小數4位)       請填寫活動數據<br>否         是否屬生質能源*       否 | 範疇別                               | 直接                   |                       |
|----------------------------------------------------------------------------------------------------|-----------------------------------|----------------------|-----------------------|
| 原燃物料代碼*       170004       代碼查詢Q       生質能源         原燃物料名稱       航空燃油          活動數據*       請填寫活動數據          (小數4位)           是否屬生質能源*       否                                                | 溫室氣體排放來源 *                        | 燃油                   | 3. 填入活動數據 及選擇是否屬      |
| 原燃物料名稱       航空燃油         活動數據 *<br>(小數4位)       請填寫活動數據         是否屬生質能源 *       否                                                                                                    | <u>原燃物料代碼</u> *                   | 170004 代碼查詢 <b>Q</b> | 生質能源                  |
| 活動數據*<br>(小數4位)       請填寫活動數據         是否屬生質能源*       否    4. 確認皆輸入完後 點選下方下一頁                                                                                                    | 原燃物料名稱                            | 航空燃油                 |                       |
|                                                                                                    | <b>活動數據<sup>*</sup></b><br>(小數4位) | 請填寫活動數據              | Λ 碇汊毕龄λ 空线            |
|                                                                                                    | 是否屬生質能源 *                         | 否                    | 4. 確認自輸入光後<br>點選下方下一頁 |

#### 排放量試算

| 範疇別              | 排放型式       |                         | 排放型式       |                  | 原燃物料代碼                                | 原燃物料名稱 | 活動數據<br>( 小數4位 )                              | 活動數據單位 |  |
|------------------|------------|-------------------------|------------|------------------|---------------------------------------|--------|-----------------------------------------------|--------|--|
| 直接               | E(燃        | 、料燃燒)                   | 170004     | 航空燃油             | 2,323.0000                            |        | 公秉/年                                          |        |  |
|                  |            |                         |            |                  |                                       |        |                                               |        |  |
| 溫室氣<br>體         | 排放係數類<br>型 | <b>排放係數值</b><br>(小數10位) | 排放係數單<br>位 | 排放係數來源           | <b>排放量</b><br><b>(公噸/年)</b><br>(小數4位) | GWP    | 排放當量<br>(公噸CO <sub>2</sub> e/<br>年)<br>(小數4位) |        |  |
| CO <sub>2</sub>  | 預記 ~       | 2.3948496000            | 公噸/公秉      | 溫室氣體排放係數管理表6.0.4 | 5,563.2356                            | 1      | 5,563.2356                                    |        |  |
| CH <sub>4</sub>  | 預影 🗸       | 0.0001004830            | 公噸/公秉      | 溫室氣體排放係數管理表6.0.4 | 0.2334                                | 25     | 5.8350                                        |        |  |
| N <sub>2</sub> O | 預影 🗸       | 0.0000201000            | 公噸/公秉      | 溫室氣體排放係數管理表6.0.4 | 4 0.0467                              | 298    | 13.9166                                       |        |  |

備註:

排放係數類型可改為「自訂」,自行輸入排放係數值後,排放量與排放當量即自動運算。

#### 5. 進入此頁面 確認後可進行儲存

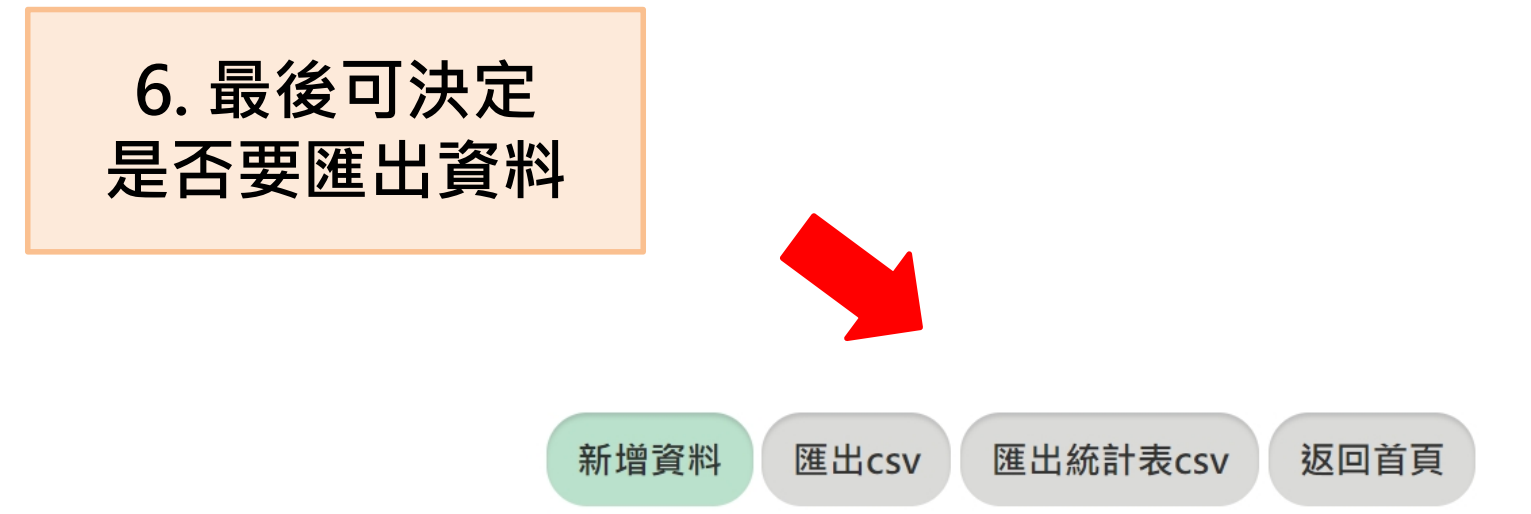

| 序號 | 範疇別 | 排放<br>型式 | 原燃物料<br>代碼 | 原燃物料名稱 | 產生<br>CO <sub>2</sub> | 產生<br>CH <sub>4</sub> | 產生<br>N <sub>2</sub> O | 產生<br>HFCs | 產生<br>PFCs | 產生<br>SF <sub>6</sub> | 產生<br>NF <sub>3</sub> | <b>活動數據</b><br>(小數4位) | 活動數據<br>單位 | 屬生<br>質能<br>源 | 排放當量(公<br>噸CO <sub>2</sub> e/年)<br>不含生質<br>(小數4位) | 生質排<br>放當量<br>(公噸<br>CO <sub>2</sub> e/<br>年)(小<br>數4位) | Ô  |
|----|-----|----------|------------|--------|-----------------------|-----------------------|------------------------|------------|------------|-----------------------|-----------------------|-----------------------|------------|---------------|---------------------------------------------------|---------------------------------------------------------|----|
| 1  | 直接  | 燃料<br>燃燒 | 170004     | 航空燃油   | V                     | V                     | V                      |            |            |                       |                       | 2,323.0000            | 公秉/年       | 否             | 5,582.9872                                        | 0.0000                                                  | 刪除 |

## 環保署溫室氣體排放量盤查作業指引

105年公告「第一批應盤查登錄溫室氣 體排放量之排放源」,包含發電業、水 泥業、鋼鐵業、煉油業、半導體業、薄 膜電晶體液晶顯示器業等特定行業製程 **別**·以及全廠(場)化石燃料燃燒產生 之年溫室氣體排放量達2.5萬公噸二氧化 碳當量(CO2e)以上者,合計287家。 111年5月23日預告修正「第一批應盤查 登錄溫室氣體排放量之排放源」,新增 第二批應辦理盤查登錄溫室氣體排放量 對象·包含全廠(場)化石燃料燃燒的 直接溫室氣體年排放量及使用電力間接 溫室氣體年排放量合計達2.5萬公噸二氧 化碳當量以上的製造業。 於5月19日公布「溫室氣體排放量盤查 作業指引」,提供不同需求者瞭解盤查 及執行方法,掌握自身排放情形,並可 作為企業進行溫室氣體減量的依循。

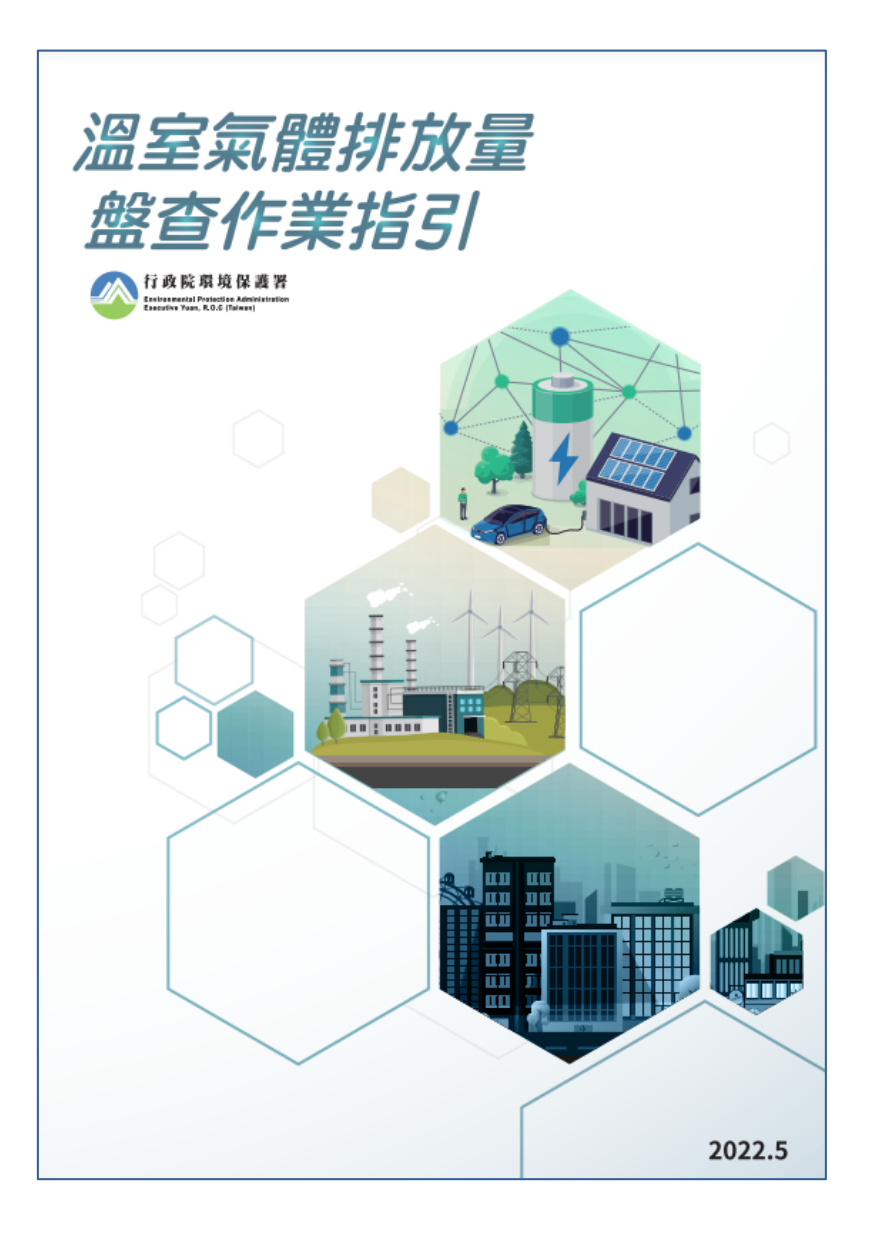

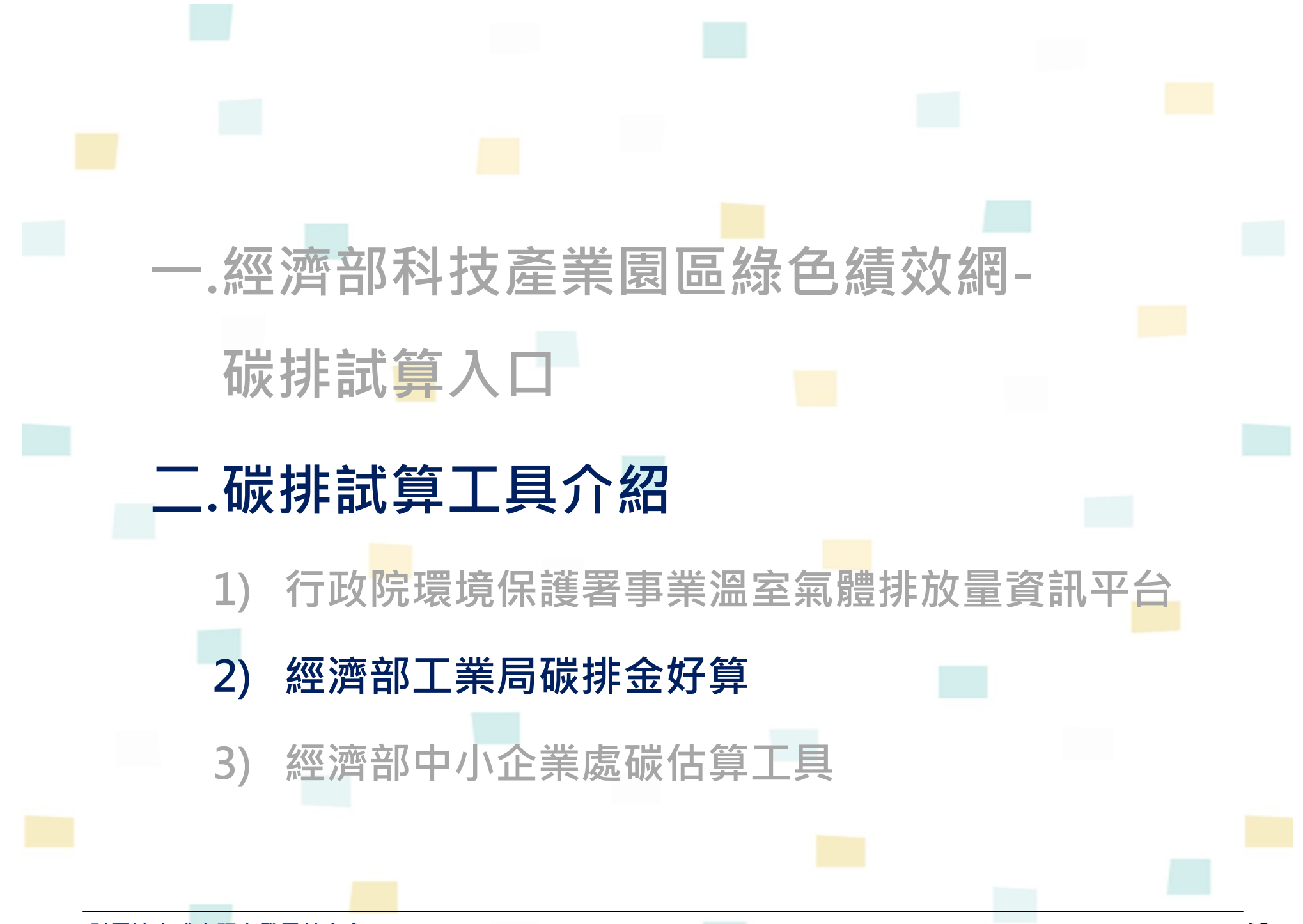

## 經濟部工業局碳排金好算

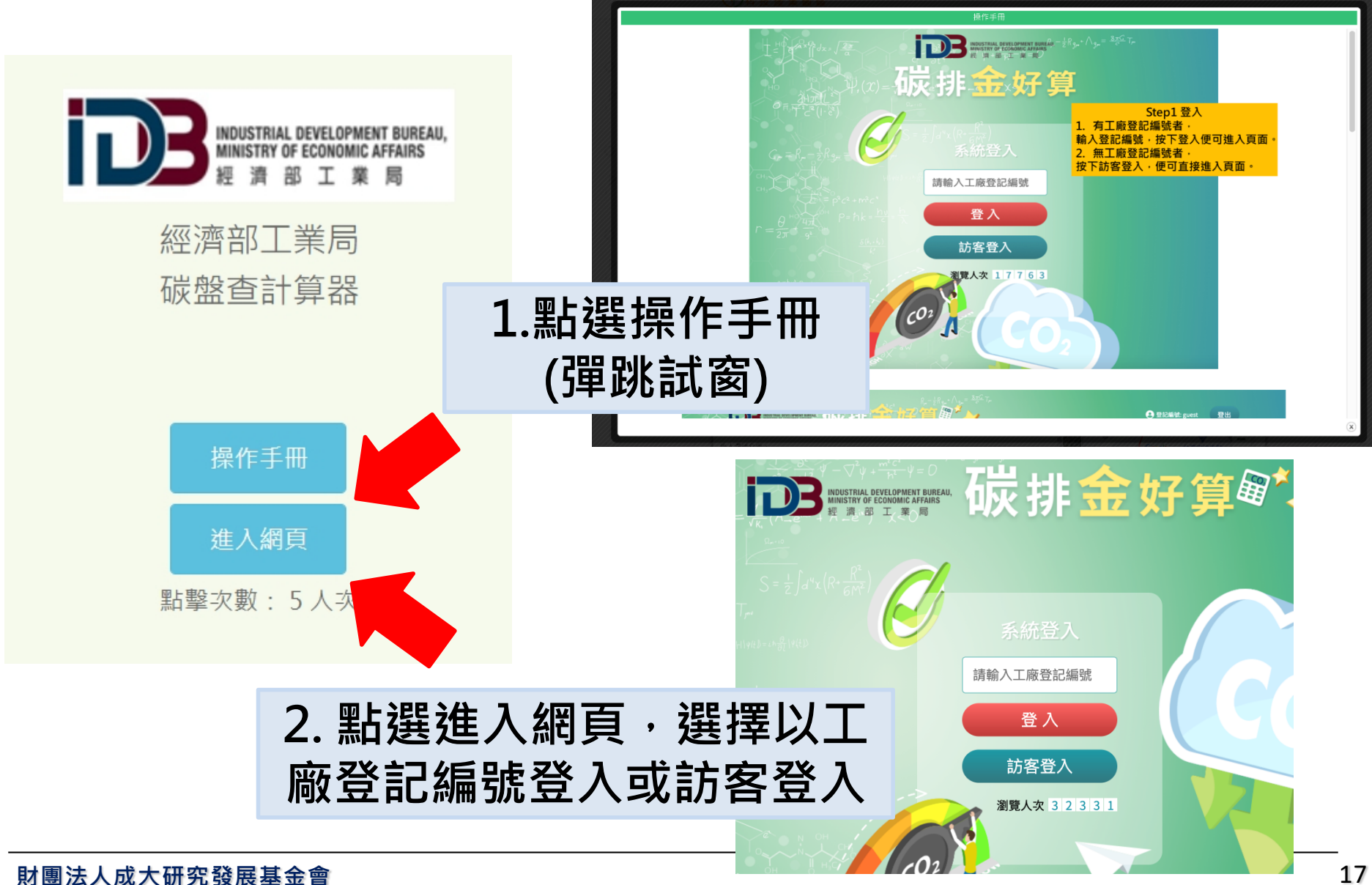

## 經濟部工業局碳排金好算

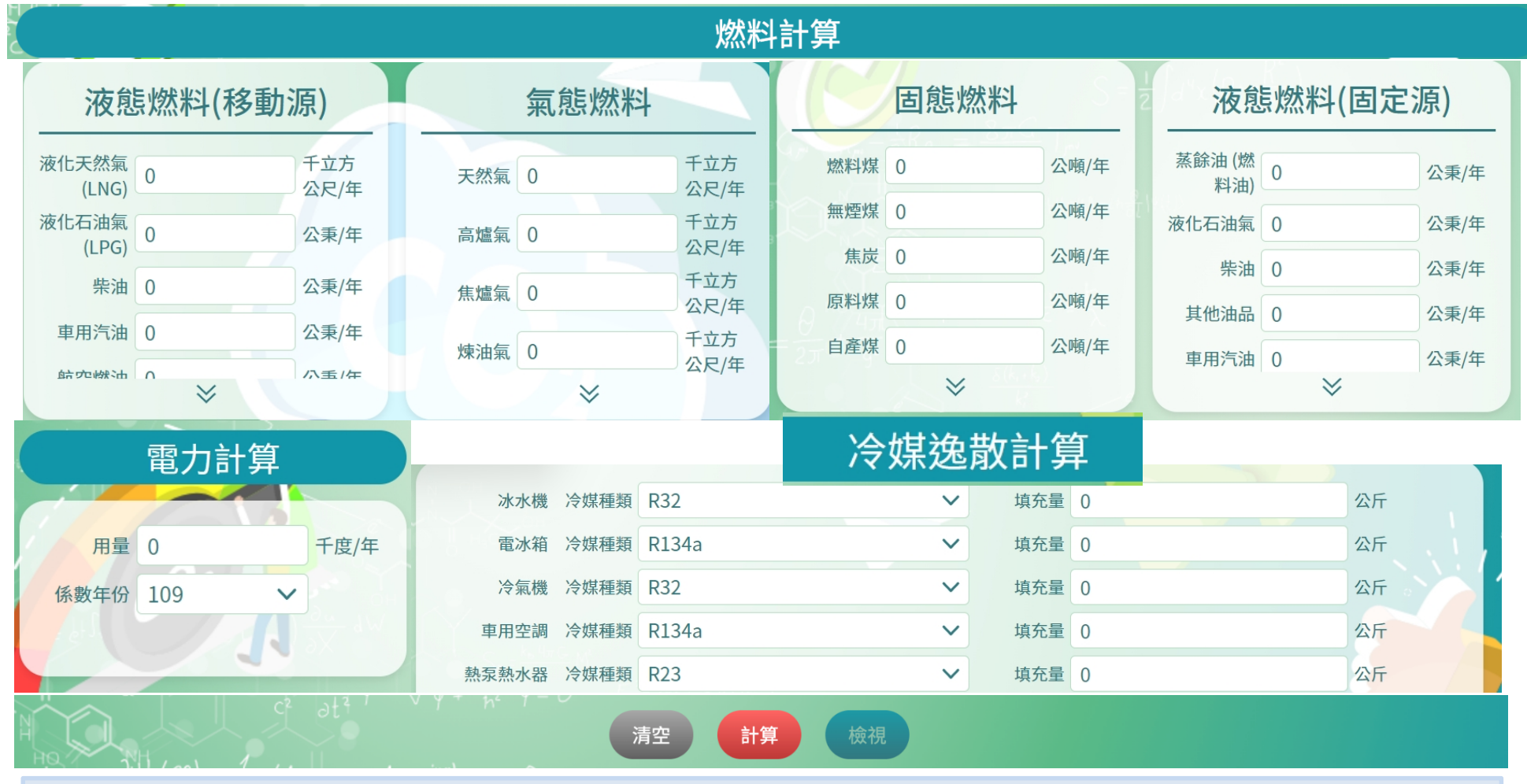

#### 3.登入後出現此頁面,依排放源輸入數值(請特別注意單位), 填完數據後按下方計算即會出現結果。

# 經濟部工業局碳排金好算

|    | 無煙煤 | 0   | 公噸/年                | 浙化工油信 0   | 八重/午         | 液化石油氣                     |            |            | 千立方  |
|----|-----|-----|---------------------|-----------|--------------|---------------------------|------------|------------|------|
|    |     |     |                     |           | ☆素 計1        | 算結果                       |            |            |      |
| 1- | 原料煤 | 0   | 公噸/年                | 甘443亩 🗆 🔿 | <br>八重/左     | 开西 U                      |            |            | 公尺/年 |
|    |     | 0   |                     | 四白北北      | 直接排放         | <u>&gt;\$\$.#5.+10.+6</u> | 能源間接排放     | 總排放量       | 千立方  |
|    |     |     | 排放份量                | 固定排放      | 移動排放<br>0.00 | 逸敵排放                      |            |            | 公尺/年 |
| ×  |     | ×   | ,排放畜重<br>(公噸CO2e/年) | 0.00      | 0.00         | 0.00                      | 251,000.00 | 251,000.00 |      |
|    |     |     |                     | 0.00      | 0.00%        | 0.00                      |            |            |      |
|    |     |     | 占比(%)               | 0.000/    | 0.00%        | 0.000/                    | 100.00%    | 100%       |      |
|    |     | 電力し |                     | 0.00%     | 0.00%        | 0.00%                     |            |            |      |
|    |     |     |                     |           |              |                           |            |            |      |
|    |     |     |                     |           |              |                           |            |            | 公斤   |
| 1  |     |     |                     |           |              |                           |            |            | 公斤   |
|    |     |     |                     |           |              |                           |            |            | 公斤   |
|    |     |     |                     |           |              |                           |            |            | 公斤   |
|    |     |     |                     |           |              |                           |            |            | 公斤   |
| 8  |     |     |                     |           |              |                           |            |            |      |
|    |     |     |                     |           |              |                           |            |            |      |
| 1  |     |     |                     |           |              |                           |            |            |      |
|    |     |     |                     |           |              |                           |            |            |      |
|    |     |     |                     |           |              |                           |            |            |      |
|    |     |     |                     |           |              |                           |            |            |      |
|    |     |     |                     |           |              |                           |            |            |      |

4. 計算結果會以彈跳視窗呈現(以電力為例)

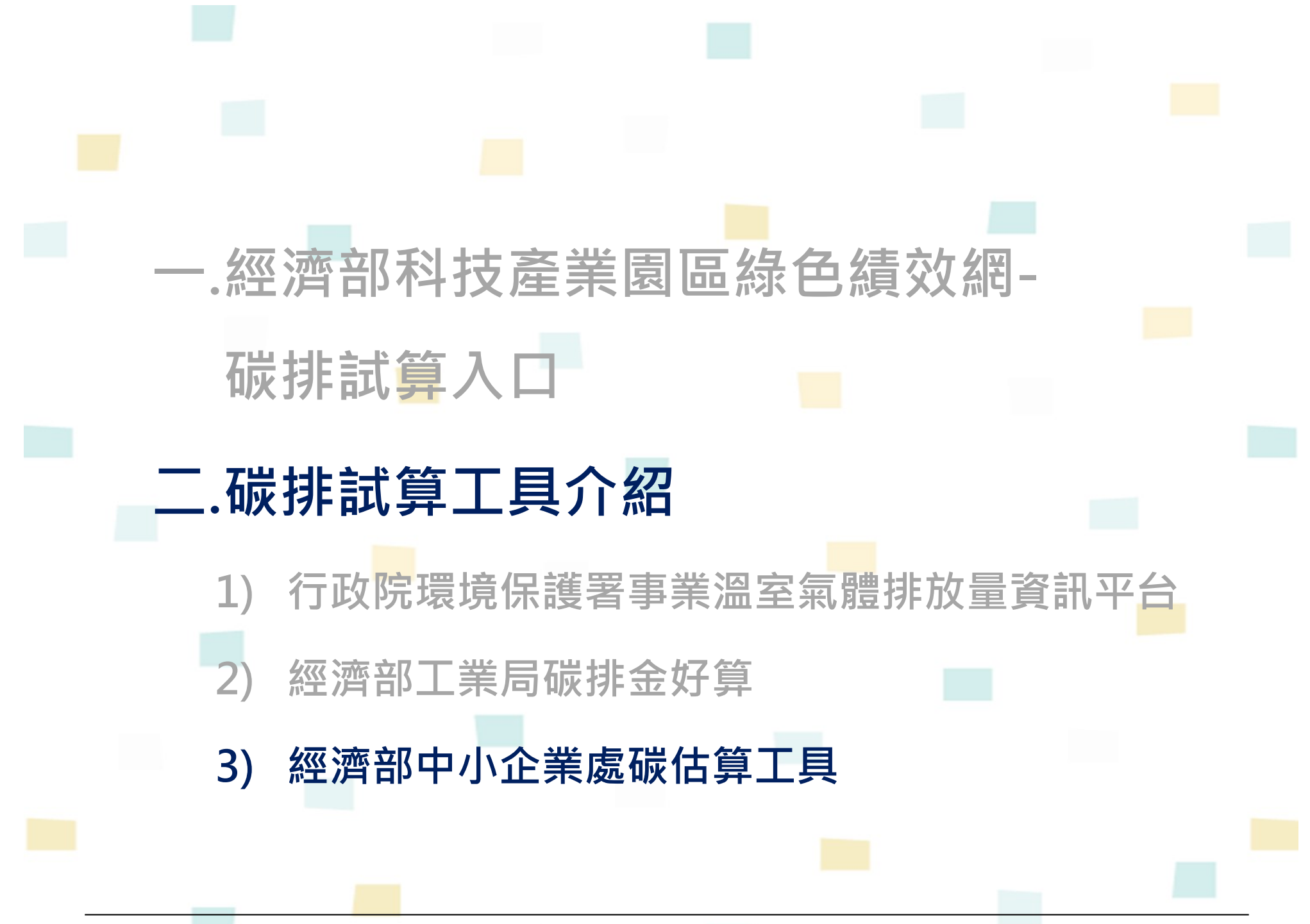

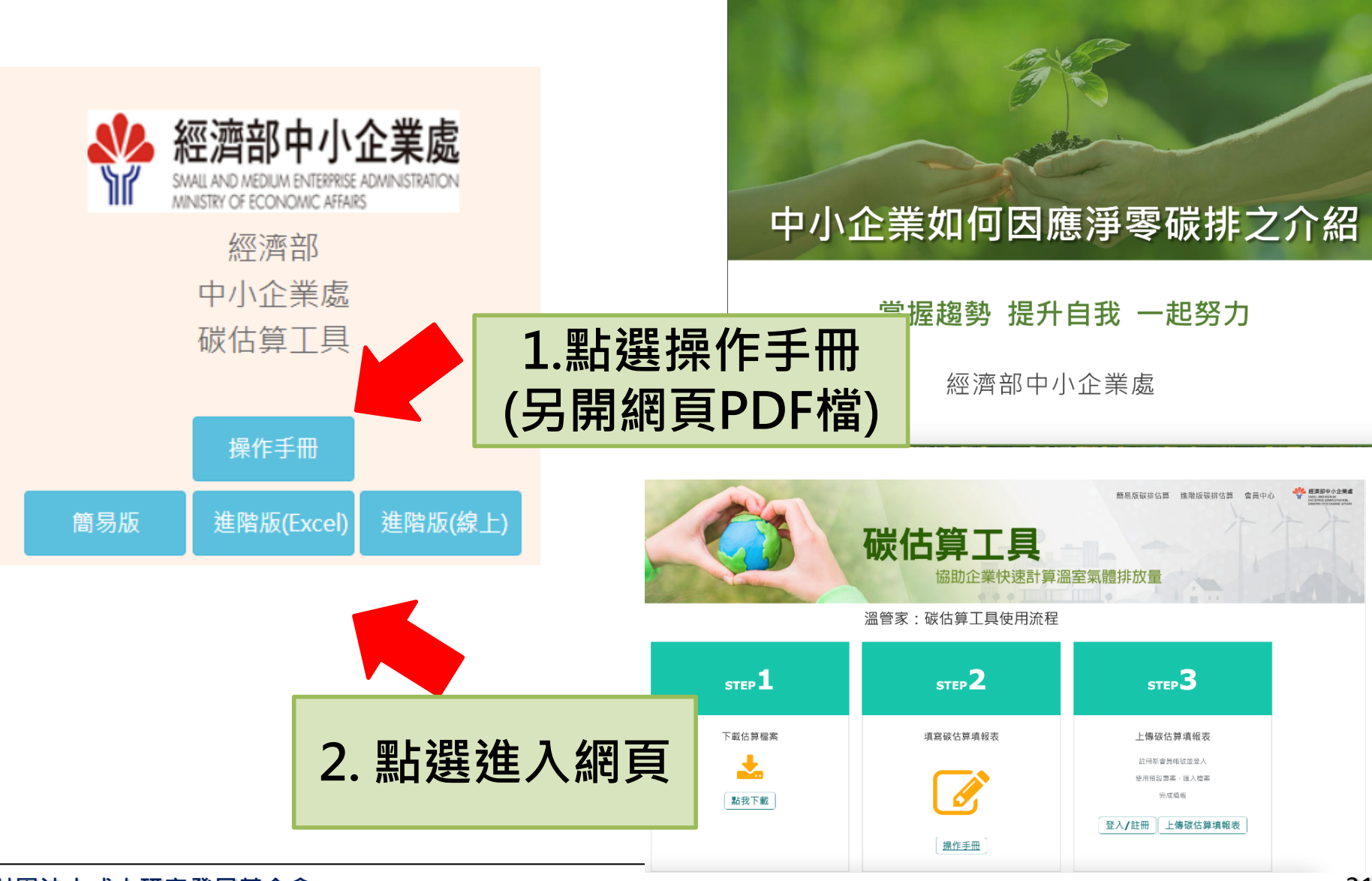

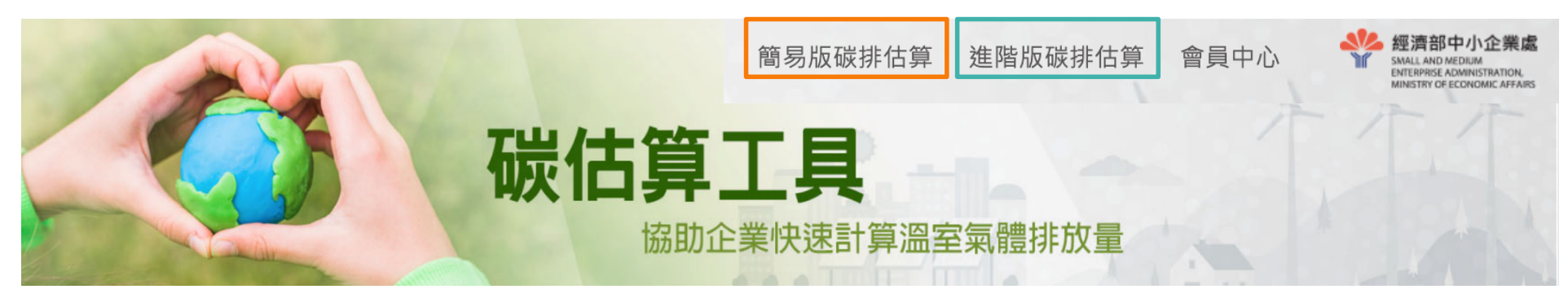

簡易版碳排估算工具

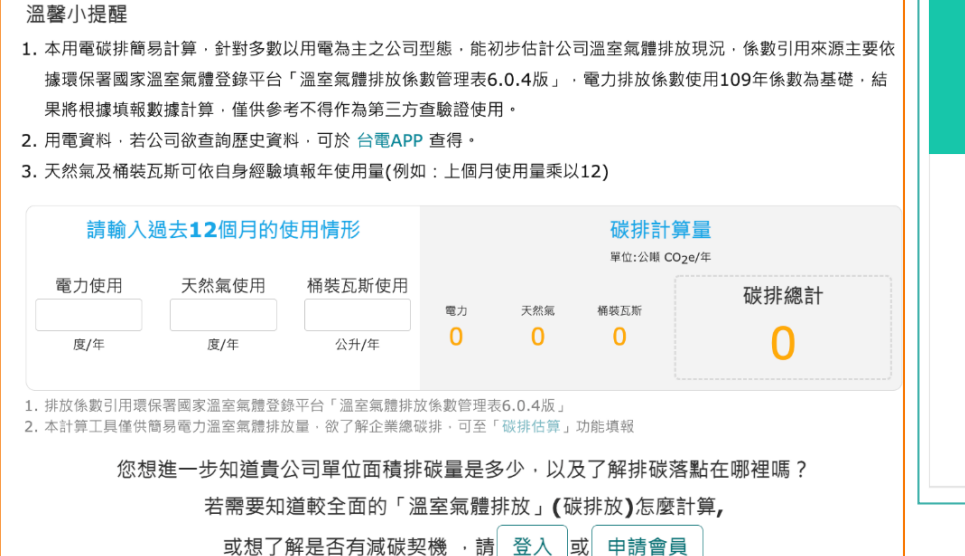

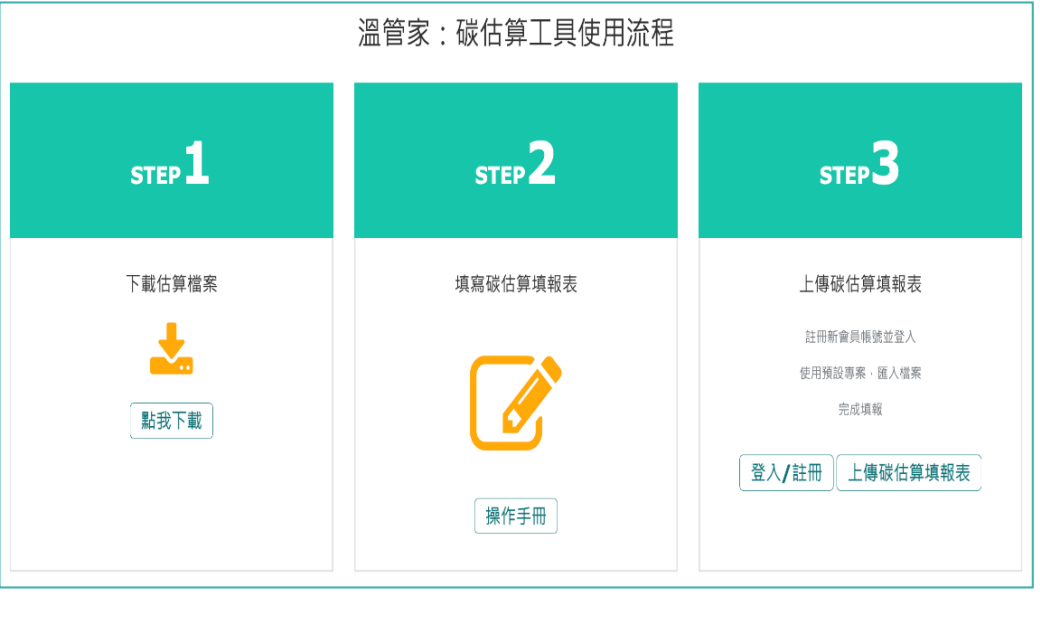

3.依需求選擇簡易版碳排估算工具或進階版碳排估算

#### 簡易版碳排估算工具

#### 溫馨小提醒

- 本用電碳排簡易計算,針對多數以用電為主之公司型態,能初步估計公司溫室氣體排放現況,係數引用來源主要依 據環保署國家溫室氣體登錄平台「溫室氣體排放係數管理表6.0.4版」,電力排放係數使用109年係數為基礎,結 果將根據填報數據計算,僅供參考不得作為第三方查驗證使用。
- 2. 用電資料, 若公司欲查詢歷史資料, 可於 台電APP 查得。

| 請輸入                             | 過去12個月的的                                         | 吏用情形                                                     |                                                              | 2 <b>回</b> 2e/年                                                      |                       |    |
|---------------------------------|--------------------------------------------------|----------------------------------------------------------|--------------------------------------------------------------|----------------------------------------------------------------------|-----------------------|----|
| 電力使用<br>50000<br><sub>度/年</sub> | 天然氣使用<br>1000<br><sub>度/年</sub>                  | 桶裝瓦斯使用<br>500<br><sub>公升/年</sub>                         | 電力 天然氣 25.10 1.88                                            | 桶裝瓦斯<br><b>0.88</b>                                                  | 碳排總計<br><b>27.86</b>  |    |
| . 本計算」具僅供<br><b>您</b> 太         | <sup>商易電刀溫至氣體排放</sup><br>想進一步知道貴公<br>若需要知<br>或想了 | <sup>又重,欲了解企業總<br/>公司單位面積排<br/>道較全面的「》<br/>解是否有減碳基</sup> | <sup>城排・可全「破排估算」</sup><br>「碳量是多少・以ス<br>副室氣體排放」(低<br>習機 ・請 登入 | <sup>切屁埧報</sup><br>及了解排碳落<br>炭排放 <b>)</b> 怎麼訂<br>或 <mark>申請會員</mark> | 點在哪裡嗎?<br>计算 <b>,</b> |    |
| .簡易版                            | <b>瓦</b> 採邊輸                                     | 入數值到                                                     | 邊即時估算                                                        | 算碳排                                                                  | 量的方式。若                | 古大 |

#### 溫管家:碳估算工具使用流程

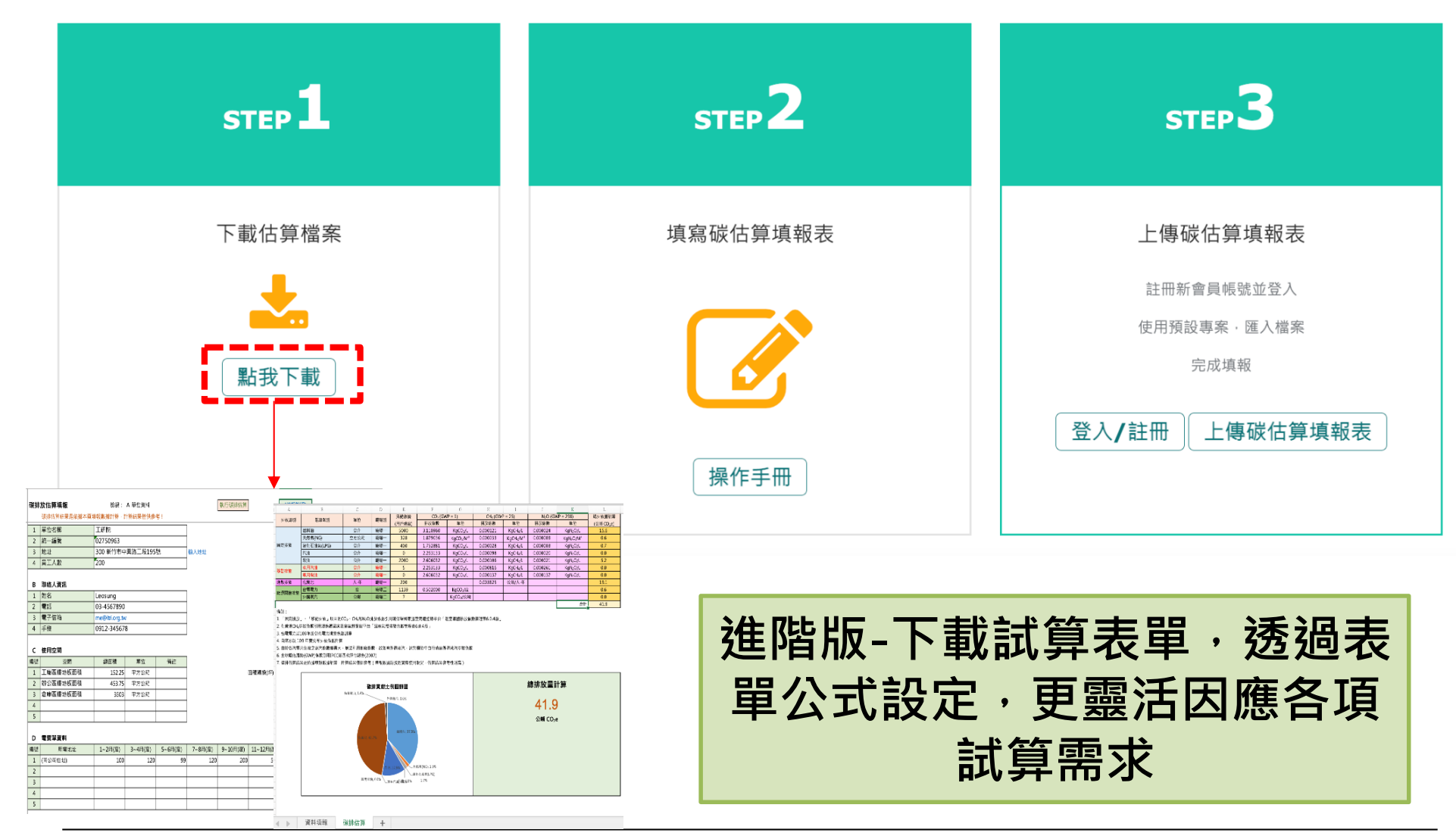

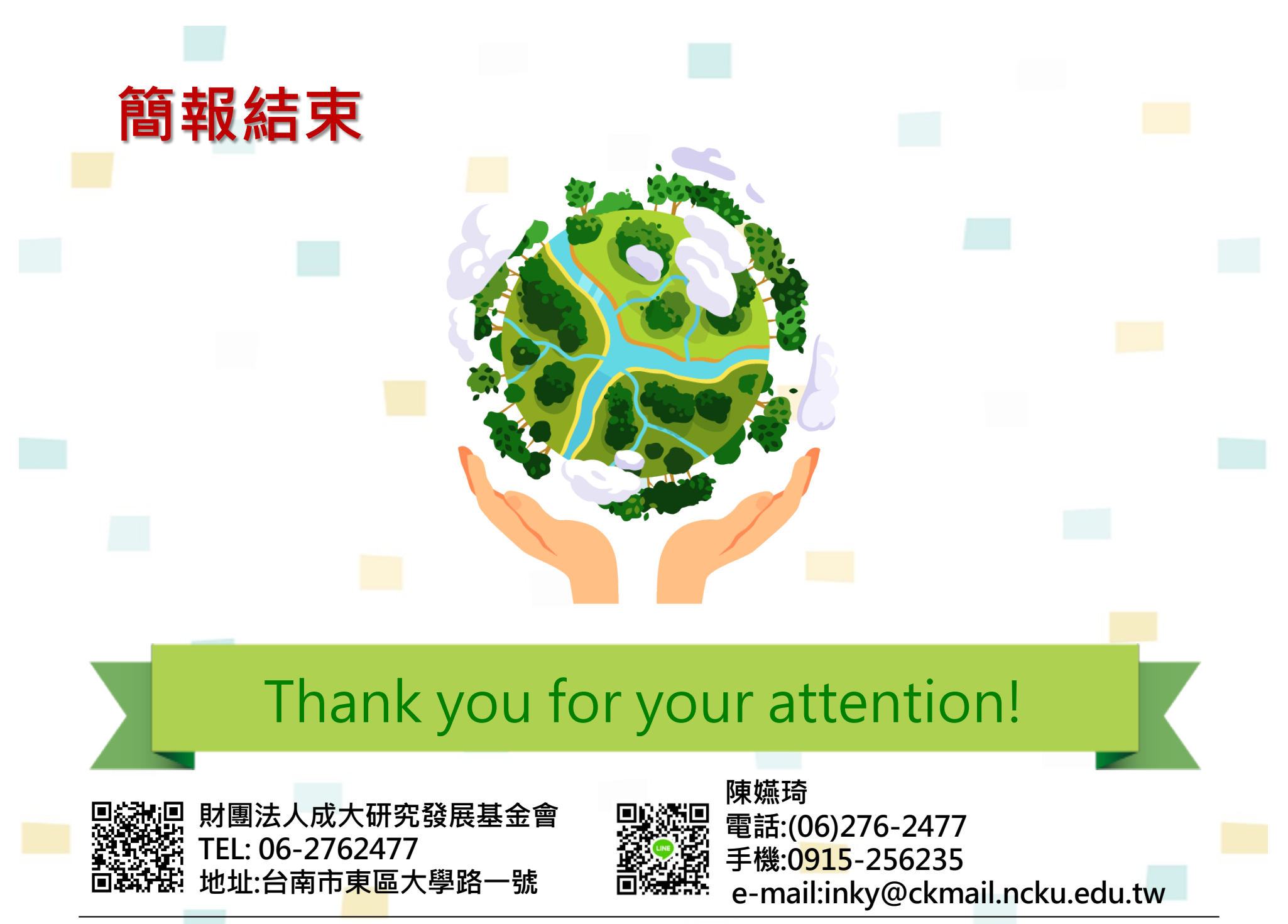